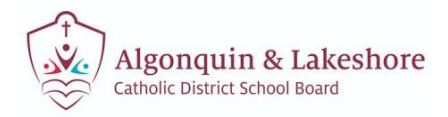

### 1) Launch Aspen

This will not work from a mobile device. It must be done on a laptop or desktop computer.

Open <u>https://alcdsb.myontarioedu.ca/</u> in web browser.

#### Click **REQUEST AN ACCOUNT**.

| Renfrew County - SIS        |
|-----------------------------|
| Login ID                    |
| Request an account Password |
| Trouble logging in?         |
| Log in using 🔗 AASP         |

## 2) Account Type

Select the first option for Account Type.

Click **NEXT STEP**.

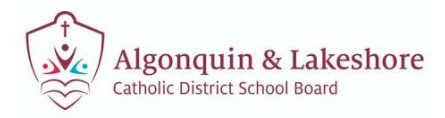

| ea | ase choose one of the available account types below.                                                                                       |
|----|----------------------------------------------------------------------------------------------------|
| ۲  | I am a parent new to the board<br>Choose this option if you are new to the board and the system doesn't contain any of your information.   |
| 0  | I am a parent new to Aspen<br>Choose this option if you already have students enrolled in the board, but do not yet have an Aspen account. |
|    |                                                                                                    |
| CI | lick here to have the account validation email resent                                                                                      |
| CI | lick here to have the account validation email resent                                                                                      |
| CI | lick here to have the account validation email resent                                                                                      |

## 3) Personal Information

Fill in the requested fields for personal information.

#### Click **NEXT STEP**.

| Personal Int           | formation          |
|------------------------|--------------------|
| Please fill in the req | uested data below. |
| First name *           | Test               |
| Last name *            | McTesty            |
| Address line 1 *       | 123 Someplace      |
| Address line 2         |                    |
| City *                 | Somewhere          |
| Province *             | ON V               |
| Postal code *          | 1a1a1a             |
| Home phone *           | 123-456-7890       |
|                        |                    |
|                        |                    |
| A Praviour Stap        | Navé Sten A        |
| - memous step          | TEXT STOP -        |
| <u> </u>               |                    |

# 4) Account Information

Fill out the requested fields for Account Information.

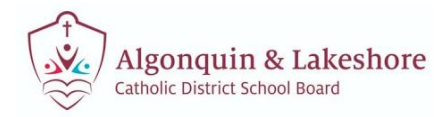

#### Click **CREATE MY ACCOUNT**.

| Account Info            | rmation                  |      |              |         |
|-------------------------|--------------------------|------|--------------|---------|
| Please fill in your use | r account information be | How. |              |         |
| Primary email *         | test@test.com            |      |              |         |
| Confirm email *         | test@test.com            |      |              |         |
| Password *              |                          |      | Requirements |         |
| Confirm Password        |                          |      | -            |         |
| ·                       |                          |      |              |         |
|                         |                          |      |              |         |
|                         |                          |      |              |         |
|                         |                          |      |              |         |
|                         |                          |      |              |         |
|                         |                          |      |              |         |
|                         |                          |      |              |         |
| Previous Step           | Create My Account        |      |              | X Close |
|                         |                          |      |              |         |
|                         |                          |      |              |         |

## 5) Confirmation

You will then receive a confirmation that your account request has been processed.

| Confirmation                                                                                                    |
|----------------------------------------------------------------------------------------------------|
|                                                                                                    |
| ✓ Account request processed!                                                                                                    |
| Next step<br>A verification email will be sent to the address you specified. Please click on the confirmation link in the email to verify your<br>address. Once verified, you will be able to log into Aspen using the email address and password you provided during the<br>request process. |
|                                                                                                    |
|                                                                                                    |
|                                                                                                    |
|                                                                                                    |
|                                                                                                    |
| X Close                                                                                                    |
|                                                                                                    |

## 6) Verification Email

You will receive a verification email within a few minutes of creating your account.

You may need to check your junk folder.

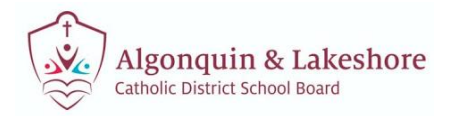

Click on the link to verify your email address.

|   | Welcome! Please verify your Aspen email address > 🗈                                                  |
|---|----------------------------------------------------------------------------------------------------|
| • | doNotReplyPD@MyOntarioEdu.ca doNotReplyPD@myontarioedu.ca <u>via</u> sendgrid.net<br>≩ to shansen マ  |
|   | Hi Follett Test,                                                                                     |
|   | Thank you for requesting an Aspen account.                                                           |
|   | Your request was submitted using this email address. Please click here to verify your email address. |
|   | If you didn't request an Aspen account, please click here to cancel the request.                     |
|   | Thank you,<br>Aspen System Administrator                                                             |

### 7) Email Validation

After clicking the link in your email, you should receive confirmation that your verification was completed successfully.

Click **CLOSE** and then login using the email and password provided during the request process.

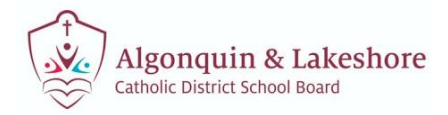

| Email Validation                                                                                                    |
|----------------------------------------------------------------------------------------------------|
| Your email address has been verified. You may now login using the email address and password provided during the request process. |
| Verification completed successfully!                                                                                              |
|                                                                                                    |
|                                                                                                    |
|                                                                                                    |
|                                                                                                    |
|                                                                                                    |
|                                                                                                    |
|                                                                                                    |
|                                                                                                    |
|                                                                                                    |
|                                                                                                    |
|                                                                                                    |
| St Close                                                                                                    |
|                                                                                                    |
|                                                                                                    |

## 8) Initiate Workflow

Once logged in, navigate to lower right hand side of page and click **INITIATE**.

| ages   |                                                                    |                                          |
|--------|--------------------------------------------------------------------|------------------------------------------|
| Anne D | Announcements                                                      |                                          |
| Page   | Recent Activity                                                    | Last 30 days 💌 Täsks                     |
|        | Search:                                                            | Attendance Grades Incidents Open Tasks • |
|        |                                                                    | Received Work                            |
|        |                                                                    |                                          |
|        |                                                                    | Start a new Online Registration workflow |
|        |                                                                    | + Initiate                               |
|        | To Do                                                              |                                          |
|        | Overdue Online Assignments      Today      Tomorrow     No student | Week View                                |

## 9) Complete Registration

The registration window will open.

Select a school year and then click **NEXT**.

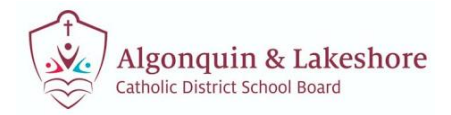

| Start                                 | Student                    | Parent/Guardian/Siblings          | Additional          | Select School                               | Early Years                             | Submit                                |                                                               |
|---------------------------------------|----------------------------|-----------------------------------|---------------------|---------------------------------------------|-----------------------------------------|---------------------------------------|---------------------------------------------------------------|
|                                       |                            |                                   | information         |                                             | Survey                                  |                                       | Stan 1                                                        |
|                                       |                            |                                   |                     | Instru                                      |                                         |                                       | Step 1                                                        |
| ew Registrati                         | on                         |                                   |                     | instru                                      | cuons                                   |                                       |                                                               |
| ease complet                          | e each of the tab:         | s, and then "Submit" when finis   | hed.                |                                             |                                         |                                       |                                                               |
| you need to sl                        | op and come ba             | ck later, select 🔁 Save' and the  | en 'x Close'. All y | your information is a                       | automatically save                      | d when you move                       | to a new tab, or select the 'Next →' or '← Previous' buttons. |
| ersonal Infor                         | nation Notice              |                                   |                     |                                             |                                         |                                       |                                                               |
| ersonal inform                        | ation on this form         | is collected under the authorit   | v of the Education  | n Act and subject to                        | the Municipal Fre                       | edom of informa                       | tion and Protection of Privacy Act. The personal information  |
| lected will be                        | used for educati           | on, administration, and statistic | al purposes of the  | e District and/or Mi<br>f Information Co-or | nistries and Agenc<br>dinator 1270 Pemi | ies of the Govern<br>broke Street Wes | ment of Ontario and the Government of Canada. Questions       |
|                                       |                            |                                   |                     |                                             |                                         |                                       |                                                               |
| hanin raniste                         | ation select a col         | hool year halow                   |                     | School Yea                                  | r Selection                             |                                       |                                                               |
| begin registr                         | silon, select a su         | TOOL VINE DISLOV                  |                     |                                             |                                         |                                       |                                                               |
| 2210 2220                             |                            |                                   |                     |                                             |                                         |                                       |                                                               |
| ) 2019-2020                           | s are caued when           | upper click the Next or Dravious  | s huttons. Vou m    | ty click Cancel at a                        | any time and come                       | back later to con                     | nolala Ibis form                                              |
| your change                           | s are saved when           | you click the Next or Previous    | s buttons. You ma   | ay click Cancel at a                        | any time and come                       | back later to cor                     | nglete this form.                                             |
| 2019-2020<br>your change              | s are saved when           | you click the Next or Previou     | s buttons. You ma   | ay click Cancel at a                        | any time and come                       | back later to cor                     | nplete this form.                                             |
| 2019-2020<br>your changes<br>Previous | s are saved when           | you click the Next or Previou     | s buttons. You ma   | ay click Cancel at a                        | any time and come                       | back later to cor                     | nplete this form.                                             |
| 2019-2020<br>your changer<br>Previous | s are saved when           | I you click the Next or Previou   | s buttons. You ma   | ay click Cancel at a                        | any time and come                       | back later to con                     | nplate this form.                                             |
| 2019-2020<br>your changes<br>Previous | s are saved when<br>Next → | you click the Next or Previou     | s buttons. You ma   | ay click Cancel at a                        | any time and come                       | back later to con                     | nplete this form.                                             |
| 2019-2020<br>your changes             | Next                       | you click the Next or Previou     | s buttons. You ma   | ay click Cancel at a                        | any time and come                       | back later to con                     | nplate this form.                                             |
| your changes                          | Next                       | you click the Next or Previou     | s buttons. You ma   | ay click Cancel at a                        | any time and come                       | back later to con                     | nplete this form.                                             |
| 2019-2020<br>your changer             | Next                       | you click the Next or Previou     | s buttons. You ma   | ay click Cancel at a                        | any time and come                       | back later to cor                     | nglete this form.                                             |
| 2019-2020<br>lyour changes            | t are saved when           | you click the Next or Previou     | s buttons. You ma   | ay click Cancel at a                        | any time and come                       | back later to con                     | nplete this form.                                             |
| 2019-2020<br>your change:<br>Previous | s are saved when           | you click the Next or Previou     | s buttons. You ma   | ay click Cancel at a                        | any time and come                       | back later to con                     | nplete this form.                                             |

## 10) Submit Registration

After providing all the requested information in the registration window, click **SUBMIT**.

| Start                          | Student                                                                                                    | Parent/Guardian/Siblings                                                                                                    | Additional<br>Information                                                                                   | Select School                                          | Early Years<br>Survey | Submit |                  |
|--------------------------------|----------------------------------------------------------------------------------------------------|----------------------------------------------------------------------------------------------------|----------------------------------------------------------------------------------------------------|--------------------------------------------------------|-----------------------|--------|------------------|
|                                |                                                                                                    |                                                                                                    |                                                                                                    | Docume                                                 | entation              |        |                  |
| Required prov<br>fou must prov | oofs of residend<br>ide paper forms wi<br>Title Evidence'<br>Mortgage Stati<br>Lease Agreem<br>Property Tax E<br>Driver's Licens | cy and any other documen<br>hen you visit your school of three<br>Bank,<br>mement* Voter*<br>ent* Home<br>iilt* Home<br>e Uttility | tation<br>ee (3) of the folion<br>Account Paper<br>s Registration (<br>Insurance Pol<br>Load Paymen<br>Bill | wing for proof of res<br>work<br>Card<br>Icy<br>t Book | sidency:              |        |                  |
|                                |                                                                                                    |                                                                                                    |                                                                                                    | Dor                                                    | ne!                   |        |                  |
| Congratul                      | ations! You h                                                                                                    | ave reached the end o                                                                                                    | of the Regist                                                                                               | tration form.                                          |                       |        |                  |
| Before sub                     | mitting, pleas                                                                                                    | e review the information                                                                                                    | i you have er                                                                                               | ntered by clicki                                       | ing on each ta        | b.     |                  |
| Note: Once yo                  | u click the save bu                                                                                                    | tton you will not be able to edit                                                                                                  | this form.                                                                                                  |                                                        |                       |        |                  |
|                                |                                                                                                    |                                                                                                    |                                                                                                    |                                                        |                       |        |                  |
| Previous                       | Next                                                                                                    |                                                                                                    |                                                                                                    |                                                        |                       |        | L Submit K Close |

### **11) Print Registration**

After submitting the online registration, you can then click **PRINT** to view/save/print a PDF form with your registration responses.

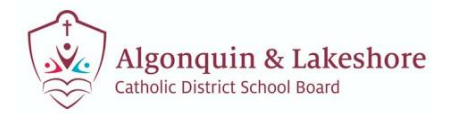

| Thank you for com                                         | pleting this online registration.                                                                                       |                         |
|-----------------------------------------------------------|----------------------------------------------------------------------------------------------------|-------------------------|
| Print the form below and                                  | d be sure to sign both lines at the end of the report.                                                                  |                         |
| The next step is for the so registration has been ad      | chool to review and accept the registration. You will receive an email notification v<br>ccepted.                       | vhen your               |
| After you receive the notif<br>required proofs of residen | fication that your registration has been accepted, you will then need to bring this sign<br>cy to your assigned school. | ied form along with the |
| Name                                                      | Description                                                                                                    | Print                   |
| Portal Registration Form                                  |                                                                                                    | 8                       |
| Print  Close                                              |                                                                                                    |                         |